## 055-UART to USB -

## простой преобразователь на ATtiny2313 (Версия 2).

Как я уже писал раньше, спалил я дорожку питания на плате преобразователя UART-USB (на ATtiny2313) и, так как все равно решил травить новую, было принято решение внести изменения в разводку платы.

Что нового в измененной разводке?

1 Появился светодиод, светящийся при подключении к USB. Отсутствие какой либо индикации подключения очень напрягало.

2 Появилась возможность подтянуть ножку сброса к плюсу питания. Конечно, сброс можно подтянуть и внутренним резистором, но для очень «шумных» условий, я думаю, будет не лишним подтянуть внешним резистором (5-10 кОм).

3 Сделав плату немного шире, добавил к выходному разъему «землю» и плюс 5 вольт от USB. Если внешнее устройство необходимо будет запитать от USB, будет удобно это делать с одного разъема. 4 Ножки 11, 12, 13 выведены на отдельные площадки. Это сделано для того, чтобы плату можно было использовать как универсальную для различных устройств с использованием USB (термометры, даталогеры, устройства управления, сигнализации и т.д.).

Все остальное (прошивка, фьюзы, драйвер) осталось прежними.

Думаю не лишним будет еще раз описать процедуру установки драйвера и работу с преобразователем.

Этот преобразователь взят с сайта www.recursion.jp/avrcdc/. Я немного модифицировал оригинальную схему, добавил стабилитроны в линии USB, что улучшило совместимость с подключаемыми схемами. На схеме красным показаны изменения.

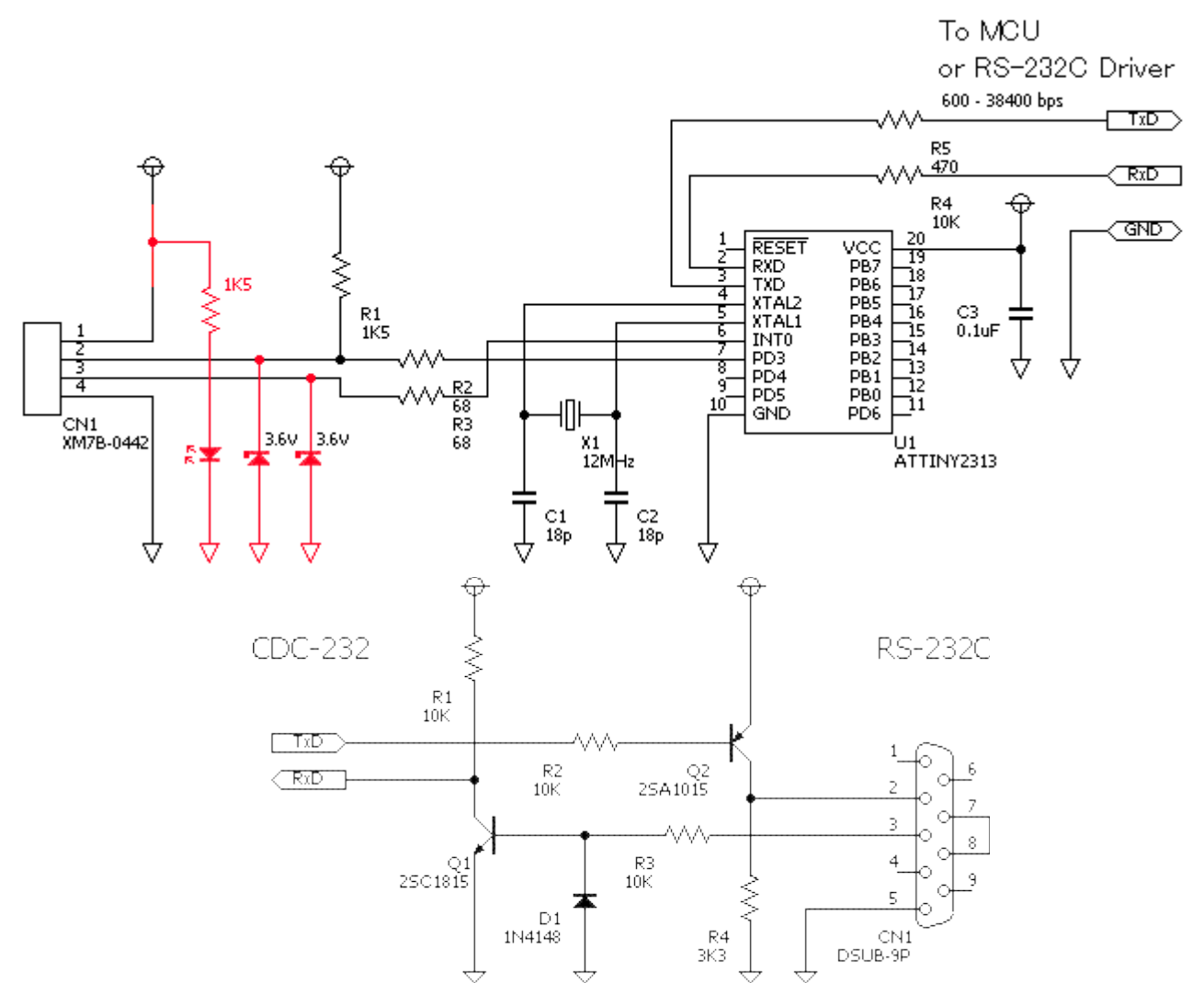

1 Печатная плата односторонняя. Перемычка всего одна – для подтяжки ножки сброса – можно не ставить. Предусмотрены дополнительные площадки для того, чтобы перемычками можно было изменять схему под другие устройства с USB.

055-T2313-SMD-2 v2.0 - Рисунок печатной платы UART-USB на ATtiny2313 Готовая плата имеет вот такой вид:

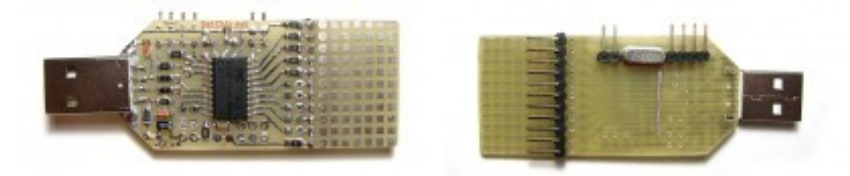

2 Далее нужно прошить микроконтроллер. Программатор подключается прямо на разъем. Штырек сброса Рядом с UART разъмом. При программировании преобразователь нужно запитать напряжением 5v от внешнего источника. Через USB нежелательно.

🌮 041-T2313.hex v1.0 - Прошивка преобразователя UART to USB для ATtiny2313

🐾 041-T2313-FuseBit - Фьюзы для микроконтроллера ATtiny2313 (преобразователь UART to USB)

3 После того как устройство собрано и прошито необходимо установить драйвер виртуального СОМ порта.

Качаем архив и выбираем нужный драйвер

🥙 <u>040-avrcdc\_inf.zip v1.0</u> - Драйвер «Virtual Communications Port» для Win

В архиве есть папки для разных Win:

/raw — для (Windows 2000/XP)

/w2k — для Windows 2000 (bulk mode only)

/xpvista7 — для Windows XP/Vista/7 x32

/vista64 — для Windows Vista x64

Проверим работоспособность преобразователя, для этого нужно закоротить вход с выходом (RxD, TxD) и посылать с компьютера сообщения по виртуальному порту. Посланные сообщения должны возвращаться как принятые.

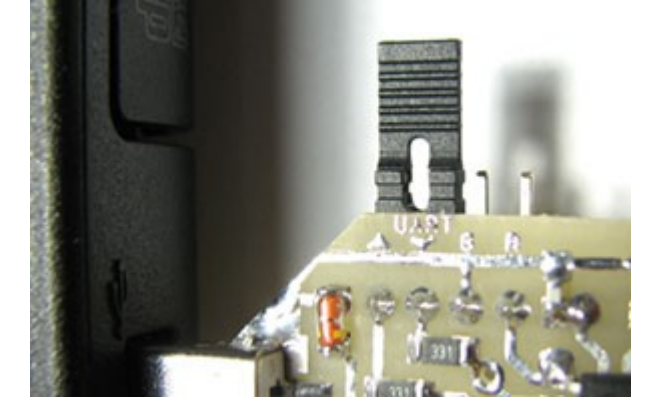

| CKSEL0                   | BODLEVEL1 |  |
|--------------------------|-----------|--|
| 🗹 CKSEL1                 | BODLEVEL2 |  |
| CKSEL2                   | WDTON     |  |
| 🗹 CKSEL3                 | SPIEN     |  |
| SUTO                     | 🗹 EESAVE  |  |
| 🗹 SUT1                   | 🗹 DWEN    |  |
| 🗹 CKOUT                  | SELFPRGEN |  |
| CKDIV8                   |           |  |
| RSTDISBL                 |           |  |
| BODLEVELO                |           |  |
| Checked = unprogrammed ! |           |  |

На нужные штырьки цепляем «джампер-перемычку». Запускаем программу для работы с СОМ портом. Можно использовать стандартный виндовский гипертерминал, но мне больше нравиться другая программка – маленькая, портативная и функциональная.

## 🔀 Terminal v1.0 - Программа для работы с СОМ портом

Запускаем программу, устанавливаем нужный порт (смотрим номер порта в диспетчере устройств), скорость и другие параметры оставляем как есть, нажимаем «Connect», в окошке возле кнопки «->Send», пишем сообщение, нажимаем «->Send» и сморим результат. Нижнее окно – отправленное сообщение, большое окно – принятое сообщения. Если все работает – сообщения будут одинаковыми.

| a Terminal v1.9b - 20041226 - by Br@y++                                                                                                    |                                                                                                    |  |  |
|----------------------------------------------------------------------------------------------------|----------------------------------------------------------------------------------------------------|--|--|
| Disconnect     COM Port     Baud rate     Data bits       BeScan     C 1 C 6     C 600     C 14400     C 57600     C 5       Help     C 3 C 8     C 2400     C 28800     C 128000     C 6       About.     C 4 C 9     C 4800     C 38400     C 256000     C 7       Quit     © 5 C 10     © 9600     C 56000     C 88     C 8 | Parity Stop bits Handsh<br>one 1 0 none<br>odd 0 RTS<br>even 0 1.5 0 XON<br>mark 0 2 0 RTS<br>space 0 2 0 RTS |  |  |
| Settings     Set font   Auto Dis/Connect   Time   Stream log   custom BR   Rx Clear   ASCII table   Scripting     Set font   AutoStart Script   CR=LF   Stay on Top   9600   27   Graph   Remote                                                                                                    |                                                                                                    |  |  |
| CLEAR Reset Counter 13 Counter = 0 O HEX Dec Bin   CLEAR Reset Counter 13 Counter = 0 Image: ASCII Hex StartLog StopLog                                                                                                    |                                                                                                    |  |  |
| Test<br>Принято                                                                                                    |                                                                                                    |  |  |
| TransmitCLEARSend FileCR=CR+LF                                                                                                    | DTR RTS                                                                                                    |  |  |
| Macros<br>Set Macros M1 M2 M3 M4 M5 M6 M7 M8 M9 M10 M11 M12                                                                                                    |                                                                                                    |  |  |
| Test                                                                                                    | (                                                                                                    |  |  |
| Test Передано                                                                                                    | *                                                                                                    |  |  |
| Connected Rx: 4 Tx: 4                                                                                                    | 1                                                                                                    |  |  |

Преобразователь работает. Теперь можно подключить любое устройство с UART выходом к компьютеру через USB порт. Очень удобно!